## お買い物サポートサービスCOREIL(コレイル)お申込み について

施設利用者の「お買い物サポートサービスCOREIL(コレイル)」をWebで申込み可能です。 COREILには①スタンダード版と②介護ソフト「ケア樹」連携版の2種類があります。 Webお申込みは法人単位で、《スタンダード版・月の締め日:末日》の受付になります。 お申込み済みの場合は、ご利用中の設定内容が表示されます。 スタンダード版・末日締め以外のお申込みは、担当営業またはお問い合せセンターへご連絡ください。 お申込み方法 介護・福祉推設向け通販 全体 便利な設定 スマート介護 ⑧ 検索 ログアウト お問い合せ 🏹 🍵 クイックオーダー 👘 マイショップ 👘 🔞 注文履歴 👘 ቤ 購買管理 👘 📻 便利機能 👵 会員情報 ①「会員情報」をクリック 今使えるクーポン お申込みは <u>代表法人コード</u>の 毎日のレクゃ 導入社数35万社突破 管理者IDログインの場合 買い物代行ゥ┉。 していただけます。 代表法人コードとは:複数施設をお持ちの法人様が複数のユーザーコードを登録されている場合、代表法人コードを設定し、複数ユーザーコードを 紐づけしています。代表法人コードを同じくするユーザーコード内で、各種購買ルールを設定し運用することができます。 ֮ 会員情報 スマ介花子 様 (Web利用者ID:17000371) 現在の所持ポイント: 205pt ポイント賞品交換はコチラ ご登録施設情報 ユーザーコード:1234567890 スマート法人 部署名:広島本社 代表法人コード:1234567890 会社名 住所:〒735-0001広島県広島市安芸郡府中町 0820001111 FAX:08211112333 担当販売店:123456-78 販売店A001 ユーザーコード=代表法人コード 施設情報変更 の場合、代表法人コードの所属 IDでのログインです。 Web利用者情報 Web利用者名:スマ介花子 役職名: Web利用者ID:17000371 パスワード:\*\*\*\*\*\* i@jointex.jp 権限:管理者 メールアドレス: yi 承認権限:なし 代理承認者:なし 承認ルート:個別設定適用中 スマート法人鹿児島デスク 山田太郎 3次承認者: 1次承認者 スマーと大広島本社 介護太郎 2次承認者: メルマガ: 必要 受注確認メール: 必要 管理者です Web利用者 追加登録・変更 スクロール お買い物サポートサードスCOREIL(コレイル) お買い物サポートサービスCOREIL(コレイル)スタンダード版 月度の締め日:未締め のお申込みができます。 COREIL (コレイル)お申込み  $(\mathbf{2})$ ※法人単位のお申込みです。コレイルの利用の有無は管理画面で部署別に設定ができます。 ※介護送付と「ケア樹」連携版をご要望の場合は、担当販売店またはお問合せセンターにご連絡ください。 COREILとは施設利用者のお買い物をスマート介護で一緒に注文するためのサポート機能です。詳しくはコチラ

②「COREIL(コレイル)お申込み」をクリック

③確認のポップアップが出ます。 「OK」をクリック ⇒ お申込み受付メールが届き設定完了です。

| stg.smartkaigo.jp の内容                                       | 2     |
|-------------------------------------------------------------|-------|
| お買い物サポートサービスCOREIL(コレイル)の<br>利用を申し込みます。 宜しければOKをクリックしてください。 |       |
| 3                                                           |       |
| OK OK                                                       | ++>21 |

お買い物サポートサービスCOREIL (コレイル) COREILの申し込みが完了しました。 ご利用中COREIL:スタンダード版 月度の稀め日:未稀め COREILのご利用には、COREIL管理画面にて①施設利用者の登録 ②コレイル利用するロが必要です COREIL (コレイル)管理画面

④ご利用に際しては COREIL管理画面 にて施設利用者の登録をします COREILを使用する部署(施設)に対し、COREIL使用する図をチェックするとショッピングカードで 施設利用者を選択できるようになります。 (施設利用者を選択・または事業所負担のチェック のどちらかが必須入力となります)